## How to Search for a Student

1. At the top of the screen select the arrow next to Recruitment (as pictured below)

| @ ellucian                                                                                                    | Recruitment | ~    | Recruitment Home > |  |  |  |  |
|----------------------------------------------------------------------------------------------------|-------------|------|--------------------|--|--|--|--|
| New Alerts (3) Latest: You've got an alert for the mailbox ' <taught pg="" team="">'. 13/08/2018 09:18</taught> |             |      |                    |  |  |  |  |
| ? HELP 🛛 🕞 SA                                                                                                   | VE AS NEW - | € RE | FRESH ALL          |  |  |  |  |

- 2. Select Operations, this will be a blue tab.
- 3. Once you have selected the blue tap select the Application Folders option. Can be found under processing (If done correctly it will show as below)

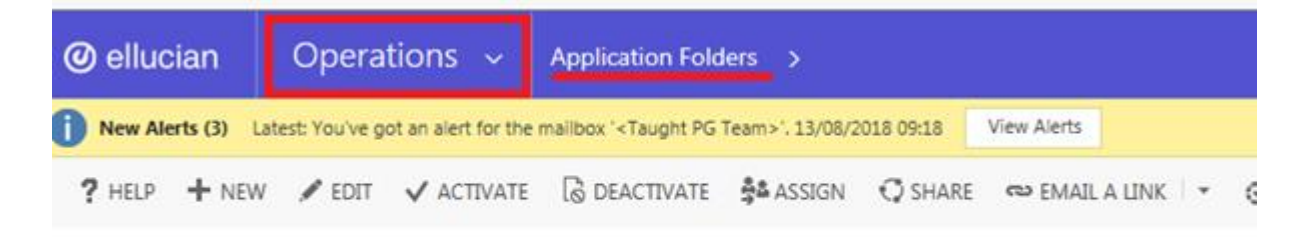

- ★ NUIG Active Application Folders ~
  - 4. Ignore the red box below. There is a search box right above it. Type \* followed by the student's name

| ers *      |                          |                   |                         |                               | fee             | Search for records |                   |                  |                       |                       | ρ   |   |
|------------|--------------------------|-------------------|-------------------------|-------------------------------|-----------------|--------------------|-------------------|------------------|-----------------------|-----------------------|-----|---|
| rei (Appil | Prospect 1               | Application       | Folder Status           | Application Proposed Decision | Decision Status | NUIS Student 34-   | Created On $\psi$ | Application Fold | Apency                | Application Query Adm | • • | 0 |
|            | AUUS SEMANDA             | 84664052060559    | Application in progress | No                            |                 |                    | 20/12/2018 09:54  |                  |                       | No                    |     | Ļ |
| en .       | Suprecti bysani santhosh | cc3a7c8/ccc813/9  | Application in progress | No                            |                 |                    | 2012/2018 0947    |                  | NewStrides            | No                    |     |   |
| e5         | Mohini Mavani            | 39914416475c5823  | Application in progress | No                            |                 |                    | 2012/2018 29:43   |                  | NewShides             | No                    |     |   |
| e5         | Mithun Mukesh Thakkar    | codedto461e4tr04e | Application in progress | No                            |                 |                    | 20/12/2018 29:09  |                  | Mentors Circle        | No                    |     |   |
| es .       | Yue Huang                | #3ex30515/b462b6  | ADM - Non-EU Taught     | Yes                           |                 |                    | 20/12/2018 09:09  | Non-EU           | Shinyway Education    | No                    |     |   |
| P75        | Certineet Dave           | 856-56611-665     | Annihulton in concerns. | Nan                           |                 |                    | 20/12/2018 06/01  |                  | Male International I- | No.                   |     |   |